# Cloud académique

Documentation à l'usage de l'utilisateur

# **Date du document : 21/03/2018**

## Sommaire

| Préambule                                          | 3  |
|----------------------------------------------------|----|
| Utilisation du cloud académique version Web        | 3  |
| L'onglet « Fichiers »                              | 4  |
| Envoyer un document sur le cloud académique        | 4  |
| Télécharger un document depuis le cloud académique | 5  |
| Organiser son espace de stockage                   | 5  |
| Partager un document par lien public               | 9  |
| Liste des documents partagés                       | 9  |
| Version de document (versioning)                   | 10 |
| Fichiers supprimés                                 | 10 |
| Travail collaboratif                               | 11 |
| Créer un document                                  | 11 |
| Editer un document en ligne                        | 12 |
| Le travail à plusieurs                             | 13 |
| L'onglet « Activité »                              | 14 |
| Flux RSS                                           | 14 |
| L'onglet « Galerie »                               | 15 |
| L'onglet « Cercles »                               | 16 |
| Types de cercle                                    | 16 |
| Création d'un cercle                               | 16 |
| Cercle inscrit                                     | 17 |
| Ajouter des utilisateurs à un cercle               | 17 |
| Suppression d'un cercle                            | 18 |
| Edition d'un cercle                                | 18 |
| Suppression d'un membre                            | 19 |
| Quitter un cercle                                  | 19 |
| Les niveaux                                        | 20 |
| Menu personnel                                     | 21 |
| Quota                                              | 21 |
| Réglage d'activité : mail et flux RSS              | 22 |
| Perte du mot de passe                              | 23 |

| Application externe                                                  | 24 |
|----------------------------------------------------------------------|----|
| Connecter un lecteur réseau sous Windows                             | 25 |
| Erreur : Windows ne peut accéder à https://cloud-aca.ac-besancon.fr/ | 28 |
| Application de synchronisation sur tablette et téléphone Android     | 29 |

## Préambule

Ce service de cloud académique proposé par l'Académie de Besançon est un espace de stockage en nuage, accessible par n'importe quel navigateur Web ou en installant un client disponible sur Linux, Macintosh, Windows, iOS et Android.

Ce client permet d'utiliser le cloud académique de manière transparente, les fichiers du répertoire à synchroniser sont copiés automatiquement sur le serveur académique après chaque enregistrement.

## Utilisation du cloud académique version Web

Dans l'interface Web du cloud académique, le menu disponible dans le coin supérieur gauche permet de sélectionner l'espace de travail ou les applications à utiliser.

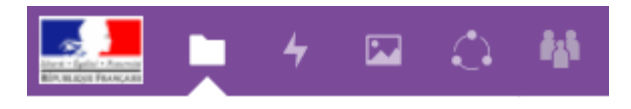

## L'onglet « Fichiers »

L'onglet « Fichiers » permet de gérer les documents. C'est ici que les documents peuvent être téléchargés ou envoyés sur le cloud académique et également partagés.

#### Envoyer un document sur le cloud académique

Pour déposer un document sur le cloud académique, deux solutions sont possibles.

1. Glisser un document depuis un répertoire de l'ordinateur directement sur le page du Cloud

| Presse-papiers | 🕐 Récent                                                              | Nom 🔺                                   |
|----------------|-----------------------------------------------------------------------|-----------------------------------------|
| ^ Nom ^        | ★ Favoris                                                             | Académie de Besançon - cloud académique |
|                | <ul> <li>Partagés avec vous</li> </ul>                                | 1 dossier                               |
|                | <ul> <li>Partagés avec o autres</li> <li>Partagés par lien</li> </ul> | + la copie                              |
|                | Étiquettes                                                            |                                         |

2. Cliquer sur le bouton « + » en haut de l'écran et sur « Téléverser un fichier »

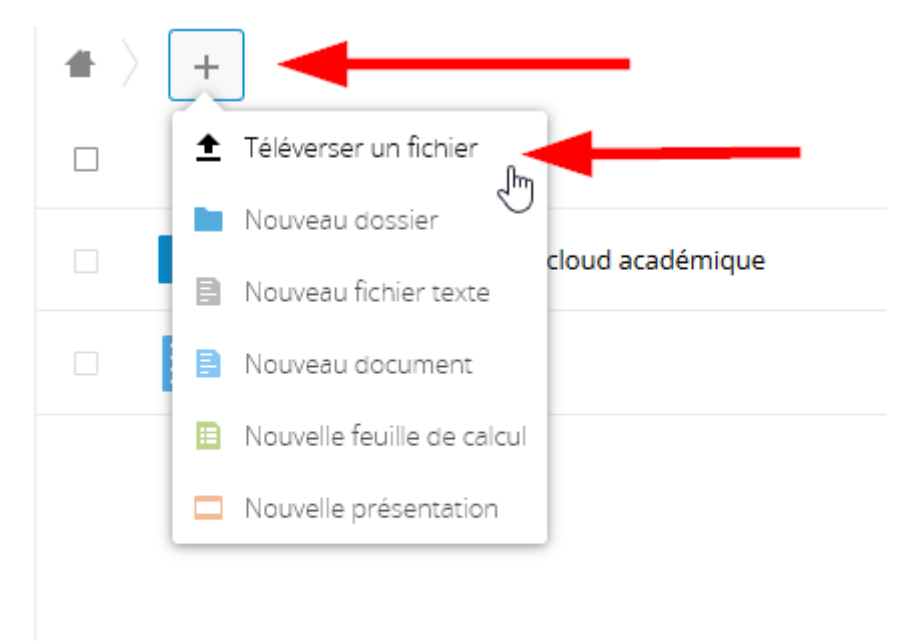

#### Télécharger un document depuis le cloud académique

● 〉 + Nom 🔺 Taille Académie de Besançon - cloud académique 1.4 MB E Documents.odt 7 KB 🔶 Ajouter aux favoris 1 dossier et 1 fichier 1.4 MB i Détails 🖋 Renommer 🖸 Déplacer ou copier ➡ Télécharger Ð Supprimer

#### Cliquer avec le bouton droit sur le document et cliquer sur « Télécharger »

#### Organiser son espace de stockage

Le bouton « + » permet de créer des répertoires afin de mieux organiser son espace de stockage.

Il est possible de renommer un document en cliquant sur le bouton « ... » puis « Renommer »

| +                                         |               |          |        |
|-------------------------------------------|---------------|----------|--------|
| Nom 🔺                                     |               |          | Taille |
| 4 Académie de Besançon - cloud académique |               |          | 1.4 MB |
| E Documents.odt                           |               |          | 7 KB   |
| 1 dossier et 1 fichier                    | 🔶 Ajouter aux | favoris  | 1.4 MB |
|                                           | i Détails     |          |        |
|                                           | 🖌 🖋 Renommer  | շիդ      |        |
|                                           | 🖸 Déplacer ou | u copier |        |
| -                                         | ➡ Télécharger |          |        |
|                                           | Supprimer     |          |        |

+ Taille Nom 🔺 1.4 MB Académie de Besançon - cloud académique Documents.odt 7 KB ... 🔶 Ajouter aux favoris 1 dossier et 1 fichier i Détails 🖋 Renommer 🖸 Déplacer ou copier ➡ Télécharger Supprimer

Il est possible de supprimer un document en cliquant sur le bouton « ... » puis « Supprimer »

Il est possible de supprimer plusieurs documents à la fois en les sélectionnant puis en cliquant sur le bouton « Supprimer »

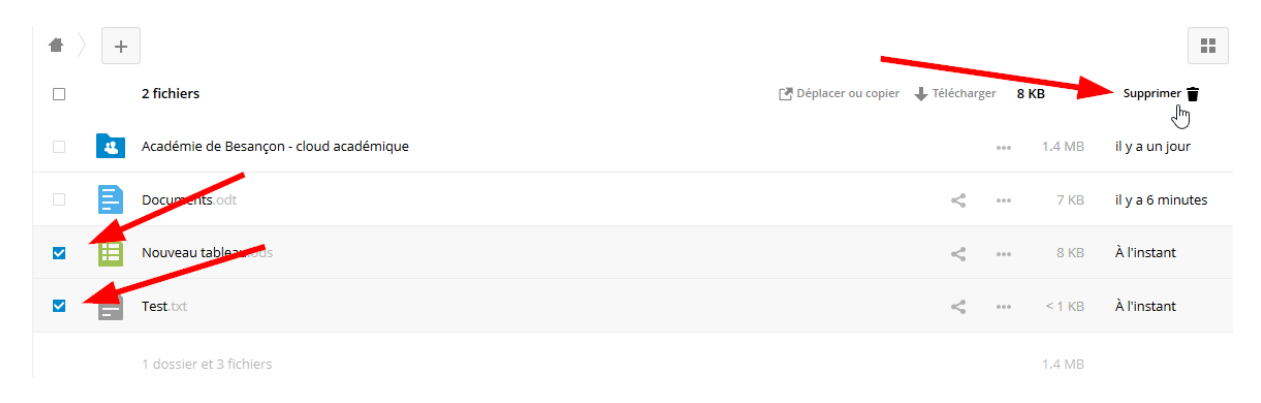

Il est possible de déplacer ou copier un ou plusieurs documents en les sélectionnant puis en cliquant sur le bouton « Déplacer ou copier »

| +                                       |                                                             |        |
|-----------------------------------------|-------------------------------------------------------------|--------|
| Nom 🔺                                   |                                                             | Taille |
| Académie de Besançon - cloud académique | 000                                                         | 1.4 MB |
| Documents                               | <                                                           | 0 KB   |
| Documents.odt                           | ~                                                           | 7 KB   |
| Nouveau tableau.ods                     | <ul> <li>Ajouter aux favoris</li> <li>Dátails</li> </ul>    | 8 KB   |
| Test.bd                                 | <ul> <li>Renommer</li> </ul>                                | < 1 KB |
| 2 dossiers et 3 fichiers                | <ul> <li>Déplacer ou copier</li> <li>Télécharger</li> </ul> | 1.4 MB |
|                                         | 👕 Supprimer                                                 |        |

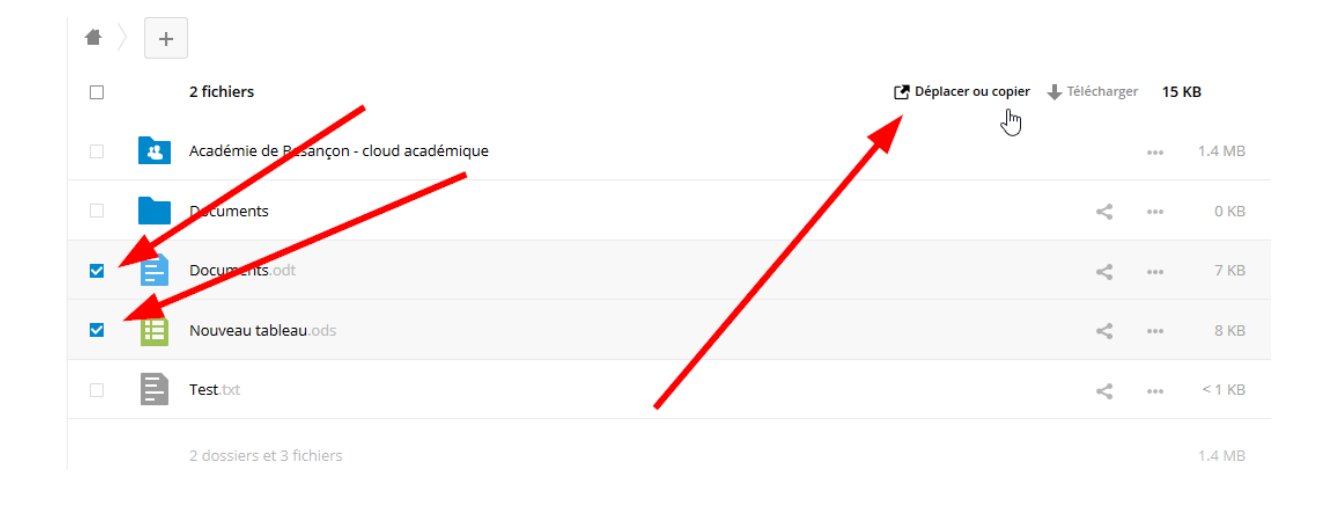

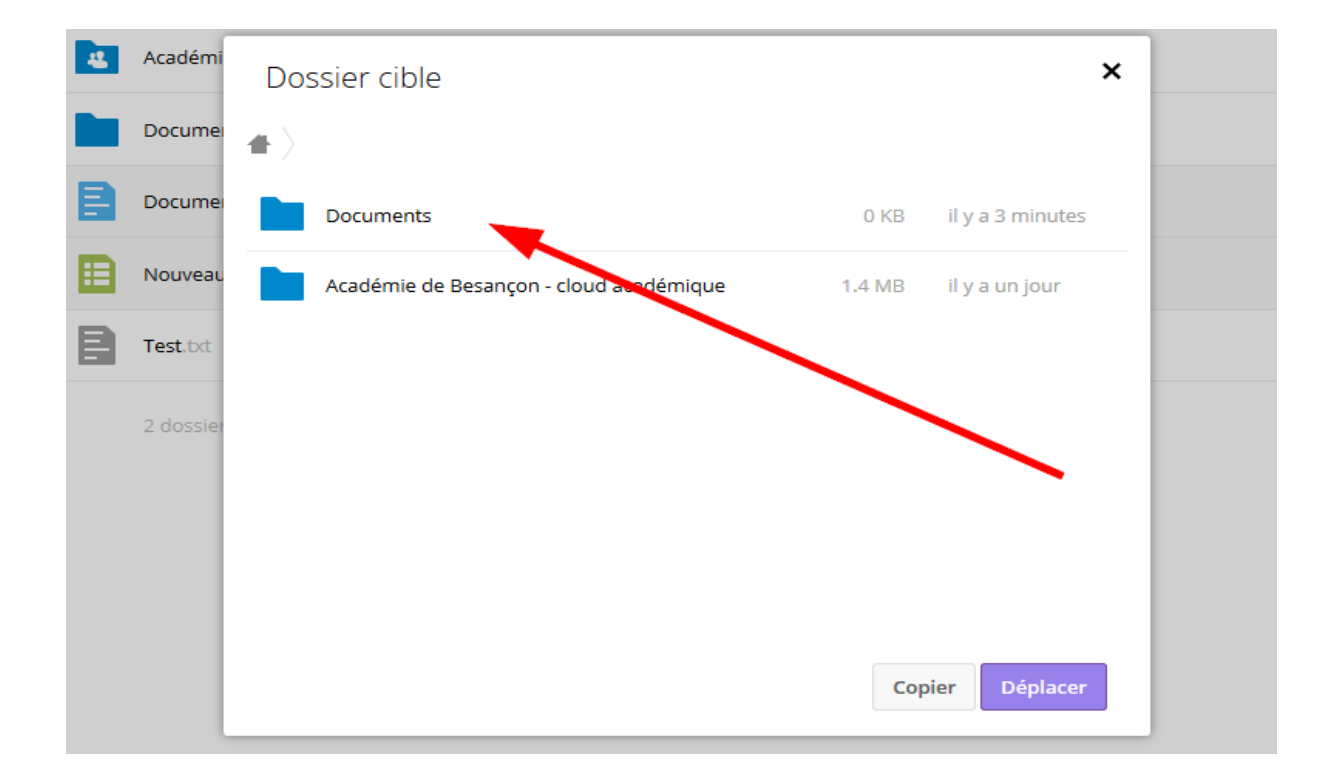

Partager un document avec un utilisateur ou un cercle

Pour partager un document avec un utilisateur ou un cercle (voir plus bas), il faut utiliser le bouton « partage » puis saisir le nom du cercle ou de l'utilisateur concerné.

Lorsqu'un partage est effectué avec un utilisateur du cloud académique, il faut impérativement saisir le Nom et Prénom de l'utilisateur ou l'identifiant académique (*UID*). Il ne faut pas saisir l'adresse mail car cela ne fonctionnera pas.

| # ) | +  |                                         |   |     |        |                   | B                                                                | ×        |
|-----|----|-----------------------------------------|---|-----|--------|-------------------|------------------------------------------------------------------|----------|
|     |    | Nom 🔺                                   |   |     | Taille | Modifié           |                                                                  |          |
|     | 42 | Académie de Besançon - cloud ac démique |   |     | 1.4 MB | il y a un jour    | Documents.odt 👘 7 KB, il y 23 minutes 💊 Étiquettes               | <u>ک</u> |
|     |    | Documents                               | < |     | 0 KB   | il y a 15 minutes | Activités Commentaires Partage Versions                          |          |
|     | E  | Documents.odt                           | < |     | 7 KB   | il y a 23 minutes | projet cloud                                                     | _        |
|     | ≣  | Nouveau tableau.ods                     | < | *** | 8 KB   | il y a 17 annutes | Projet cloud académique (Secret circle, Partager par lien public | Ŷ        |
|     | E  | Test.txt                                | < | ••• | < 1 KB | il y a 18 minutes | d794f182880d6f                                                   |          |
|     |    | 2 dossiers et 3 fichiers                |   |     | 1.4 MB |                   |                                                                  |          |

Il est possible d'autoriser les destinataires du partage à repartager, créer, modifier, supprimer le document. Il est également possible de spécifier une date d'expiration afin d'annuler le partage automatiquement. C'est également par ce menu qu'il est possible de supprimer le partage.

Il est possible de cumuler des partages avec plusieurs utilisateurs et cercles.

|   | Nom 🔺                                   |           | _ | Taille | Modifié           |                                    |                                                         |
|---|-----------------------------------------|-----------|---|--------|-------------------|------------------------------------|---------------------------------------------------------|
| 4 | Académie de Besançon - cloud académique |           |   | 1.4 MB | iry e the iour    | Documents<br>★ 0 KB, il y a 17 min | 武 🔁 utes 💊 Étiquettes                                   |
| < | Documents                               | < Partagé |   | 0 KB   | il y a 17 minutes | Activités Com                      | aires Partage                                           |
| E | Documents.odt                           | < Partagé |   | 7 KB   | il y a 25 minutes | Nom                                |                                                         |
|   | Nouveau tableau.ods                     | <         |   | 8 KB   | il y a 19 minutes | P Projet cloud a                   | cadémique (Se 🔽 Peut editer 🚥                           |
|   | Test.bd                                 | \$        |   | < 1 KB | il y a 20 minutes | 🗌 Partager par lien                | <ul> <li>Peut repartager</li> <li>Peut créer</li> </ul> |
|   | 2 dossiers et 3 fichiers                |           |   | 1.4 MB |                   |                                    | Peut modifier                                           |
|   |                                         |           |   |        |                   |                                    | Peut supprimer                                          |
|   |                                         |           |   |        |                   |                                    | Spécifier une date d'expiration                         |
|   |                                         |           |   |        |                   |                                    | 👕 Ne plus partager                                      |

#### Partager un document par lien public

Pour partager un document par lien public, cocher la case éponyme.

| + |                                         |           |     |        |                   | ×                                                                                      |
|---|-----------------------------------------|-----------|-----|--------|-------------------|----------------------------------------------------------------------------------------|
|   | Nom 🔺                                   |           |     | Taille | Modifié           |                                                                                        |
| 4 | Académie de Besançon - cloud académique |           | 000 | 1.4 MB | il y a un jour    | Nouveru tableau.ods 🔂                                                                  |
| < | Documents                               | < Partagé |     | 0 КВ   | il y a 18 minutes | Activités Commentaires Partage Versions                                                |
| Ē | Documents.odt                           | < Partagé |     | 7 KB   | il y a 26 minutes | Nom                                                                                    |
|   | Nouveau tableau.ods                     | 🖉 Partagé |     | 8 KB   | il y a 21 minutes | ☑ Partager par lien public                                                             |
| Ē | Test.bd                                 | <         |     | < 1 KB | il y a 21 minutes | https://cloud-aca-test.ac-besancon.fr/index.php/s 🖻                                    |
|   | 2 dossiers et 3 fichiers                | _         |     | i AviB |                   | Permettre la modification Protéger par un mot de passe Spécifier une date d'expiration |

Le partage par lien public permet de partager un document disponible dans l'espace de stockage d'un utilisateur avec d'autres utilisateurs qui n'ont pas de comptes sur le cloud académique. Il suffit de communiquer l'adresse du partage par e-mail.

Le partage par lien public peut être protégé par mot de passe et il est possible de spécifier une date d'expiration. Il est également possible d'autoriser les destinataires du partage par lien à modifier le document.

Le cumul des partages est possible.

#### Liste des documents partagés

Pour accéder uniquement à la liste des documents partagés, sélectionner la rubrique correspondante dans le menu de gauche. Les documents partagés sont désignés par un logo.

|    | Tous les fichiers      | + ) | + |                                         |           |     |        |
|----|------------------------|-----|---|-----------------------------------------|-----------|-----|--------|
| () | Récent                 |     |   | Nom 🔺                                   |           |     | Taille |
| *  | Favoris                |     | 4 | Académin de Besançon - cloud académique |           |     | 1.4 MB |
| <  | Partagés avec vous     |     | < | Documents                               | Partagé   |     | 0 KB   |
| <  | Partagés avec d'autres |     | B | Documents.odt                           | < Partagé |     | 7 KB   |
| 5  | Partagés par lien      |     |   |                                         |           |     |        |
| •  | Étiquettes             |     |   | Nouveau tableau.ods                     | 🖋 Partagé | *** | 8 KB   |
|    |                        |     |   | Test.bxt                                | <         |     | < 1 KB |
|    |                        |     |   | 2 dossiers et 3 fichiers                |           |     | 1.4 MB |

#### Version de document (versioning)

Il est possible de consulter les différentes versions de documents en cliquant sur le bouton « … » puis « Détails » puis sélectionner l'onglet « Versions »

|                                              | Documents.odt            | < Partagé | 000 | 7 KB   | il y a 32 minutes |                                                     |        |
|----------------------------------------------|--------------------------|-----------|-----|--------|-------------------|-----------------------------------------------------|--------|
|                                              | Nouveau tableau.ods      | 🖉 Partagé | 000 | 8 KB   | il y a 27 minutes | Test.txt<br>★ < 1 KB, il y a une minute SÉțiquettes | ¢      |
| Ligne 1.<br>Ligne 2.<br>Ligne 3.<br>Ligne 4. | Test.txt                 | <         |     | < 1 KB | il y a une minute | Activités Commentaires Partage Versions             |        |
|                                              | 2 dossiers et 3 fichiers |           |     | 1.4 MB |                   | Ugne 1.<br>Ugne 2.<br>Ugne 3.<br>< 1 KB             | л<br>О |
|                                              |                          |           |     |        |                   | Ligne 1.<br>Ligne 2. ↓ il y a une minute<br>< 1 KB  | S      |
|                                              |                          | -         |     |        |                   | Ligne 1. ↓ il y a une minute<br>< 1 KB              | 0      |
|                                              |                          |           |     |        |                   | ↓ il y a 27 minutes<br><1 KB                        | 0      |

Le cloud académique permet de lister les différentes versions de documents depuis son dépôt dans l'espace de stockage en fonction de l'activité. Il est possible de télécharger chaque version du document, et de restaurer une version antérieure.

**IMPORTANT** : il est prudent de faire une copie de sauvegarde du document avant d'effectuer une restauration.

#### **Fichiers supprimés**

Les fichiers supprimés sont déplacés dans une corbeille. Il est possible de les supprimer définitivement ou de les restaurer :

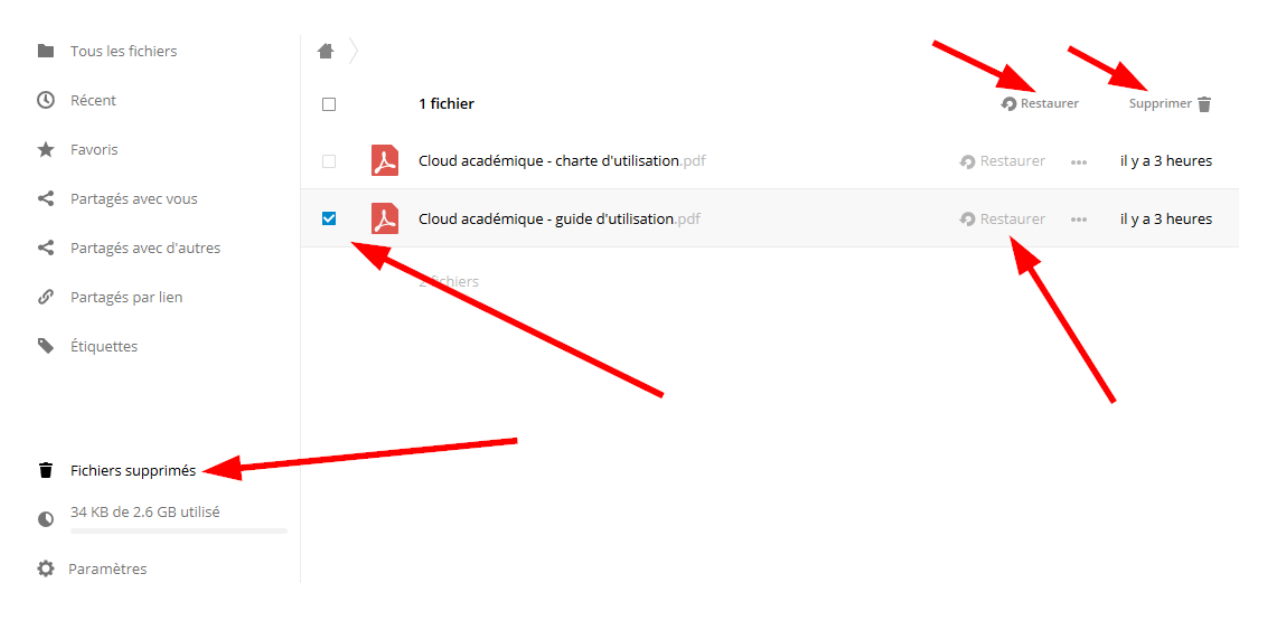

## **Travail collaboratif**

Le cloud académique propose une plateforme de travail collaboratif pour tous les documents de type texte (doc, docx, odt, ...), feuille de calcul (xls, xlsx, ods, ...) et présentation (ppt, pptx, odp).

#### Créer un document

Le bouton « + » permet de créer des documents vierges. Il faut ensuite sélectionner le type de document « Nouveau document », « Nouvelle feuille de calcul », « Nouvelle présentation ». Il faut saisir le nom du nouveau document.

| +                                            | ]                          |
|----------------------------------------------|----------------------------|
| ±                                            | Téléverser un fichier      |
| 12                                           | Nouveau dossier            |
| B                                            | Nouveau fichier texte      |
| B                                            | Nouveau document           |
|                                              | Nouvelle feuille de calcul |
|                                              | Nouvelle présentation      |
|                                              | Nouveau tableau.ods        |
| Ligne 1.<br>Ligne 2.<br>Ligne 3.<br>Ligne 4. | Test.txt                   |
|                                              | 2 dossiers et 3 fichiers   |

#### Editer un document en ligne

Collabora Online permet d'éditer un nouveau document, un document importé ou partagé. Lorsque le document est sélectionné, l'interface d'édition est accessible.

#### Texte :

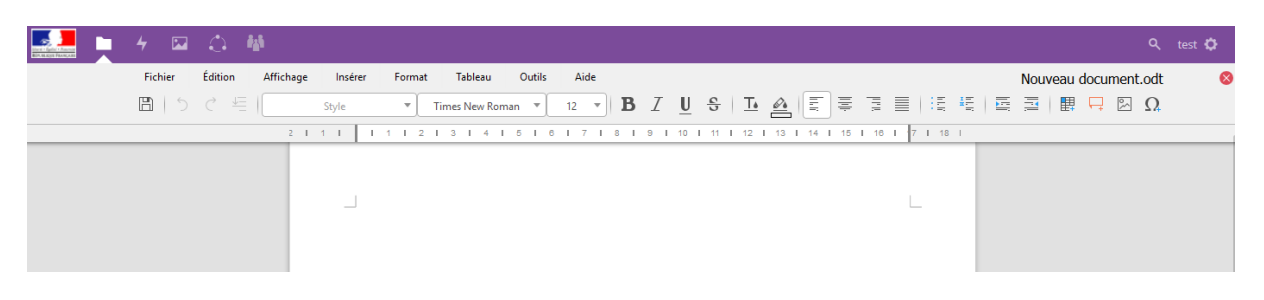

Diaporama :

|                     | 4 🖬     |                                                                                                    | ९ test 🗘         |
|---------------------|---------|----------------------------------------------------------------------------------------------------|------------------|
|                     | Fichier | Édition Affichage Insérer Format Tableau Diapo Outils Aide Nouvelle prése                                                                    | entation.odp 🛛 😣 |
|                     | 8 5     | $ \bigcirc \ \bigcirc \ \bigcirc \ \blacksquare \ \blacksquare \ \blacksquare \ \blacksquare \ \blacksquare \ \blacksquare \ \blacksquare \$ |                  |
| Click to add Title  | 2       |                                                                                                    |                  |
| Citols to add Next. |         | Click to add Title                                                                                                    |                  |
|                     |         |                                                                                                    |                  |

#### Tableur :

|    | Fich       | er Édition | Affichage | Insérer Format | Feuille | Données     | Outils Aid | de |   |        |         |       | Nouveau ta | bleau.ods | 8 |
|----|------------|------------|-----------|----------------|---------|-------------|------------|----|---|--------|---------|-------|------------|-----------|---|
|    | B          | 5 Č 🖽      | Liberatio | n Sans 🔻 🛛 10  | • B 2   | <u>U</u> -S | <u>Ta</u>  |    | 5 | \$ % ( | 00 🛅 00 | .00 I | šų   🔚 🗐   | . 🖵 🕅     | Ω |
| A1 | $\Sigma =$ |            |           |                |         |             |            |    |   |        |         |       |            |           |   |
|    | A          | В          | C D       | E              | F       | G           | Н          | 1  | J | К      | L       | М     | N          | 0         | Р |
| 1  |            |            |           |                |         |             |            |    |   |        |         |       |            |           |   |
| 2  |            |            |           |                |         |             |            |    |   |        |         |       |            |           |   |
| 4  |            |            |           |                |         |             |            |    |   |        |         |       |            |           |   |
| 5  |            |            |           |                |         |             |            |    |   |        |         |       |            |           |   |
| 6  |            |            |           |                |         |             |            |    |   |        |         |       |            |           |   |
| 7  |            |            |           |                |         |             |            |    |   |        |         |       |            |           |   |
| 8  |            |            |           |                |         |             |            |    |   |        |         |       |            |           |   |
| 9  |            |            |           |                |         |             |            |    |   |        |         |       |            |           |   |
| 11 |            |            |           |                |         |             |            |    |   |        |         |       |            |           |   |
| 12 |            |            |           |                |         |             |            |    |   |        |         |       |            |           |   |
| 13 |            |            |           |                |         |             |            |    |   |        |         |       |            |           |   |
| 14 |            |            |           |                |         |             |            |    |   |        |         |       |            |           |   |
| 15 |            |            |           |                |         |             |            |    |   |        |         |       |            |           |   |
| 10 |            |            |           |                |         |             |            |    |   |        |         |       |            |           |   |
| 18 |            |            |           |                |         |             |            |    |   |        |         |       |            |           |   |
| 19 |            |            |           |                |         |             |            |    |   |        |         |       |            |           |   |
| 20 |            |            |           |                |         |             |            |    |   |        |         |       |            |           |   |

Collabora Online utilise les fonctionnalités de LibreOffice pour l'édition de document. On retrouve donc tous les éléments importants des logiciels de traitement de texte, tableur et présentation.

- Style du texte
- Mise en page
- Tableau
- Formule
- Diaporama
- Animation de transition

Les fonctionnalités les plus avancées ne sont pas disponible pour le moment.

#### Le travail à plusieurs

Lorsqu'un document est ouvert par plusieurs utilisateurs, le curseur de chacun d'entre eux apparaît sur les écrans, avec des couleurs distinctives. Les modifications faites par chaque utilisateur est visible en temps réel par tous les utilisateurs connecté sur le document. On peut retrouver la liste des utilisateurs et leur couleur en bas de l'écran.

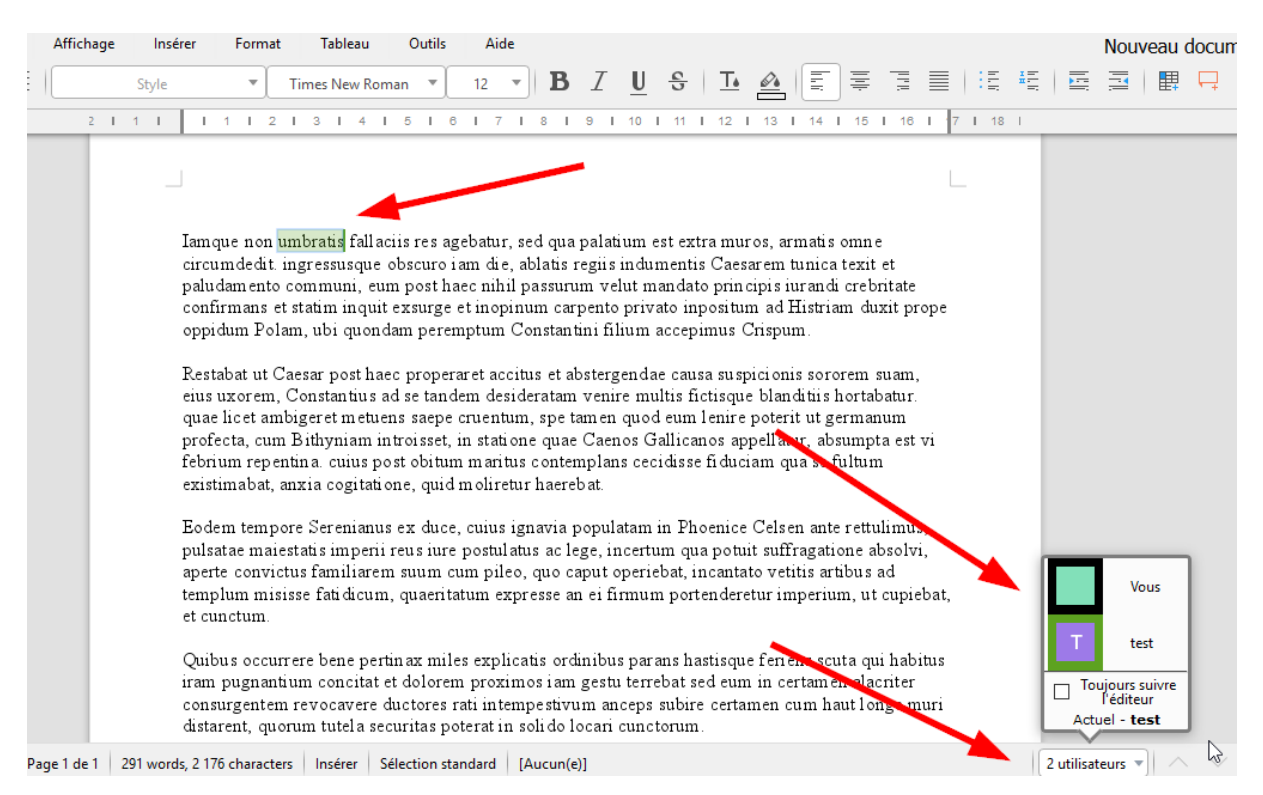

## L'onglet « Activité »

L'onglet « Activité » permet d'afficher chaque action effectuée sur le compte. Cela concerne les documents et les partages.

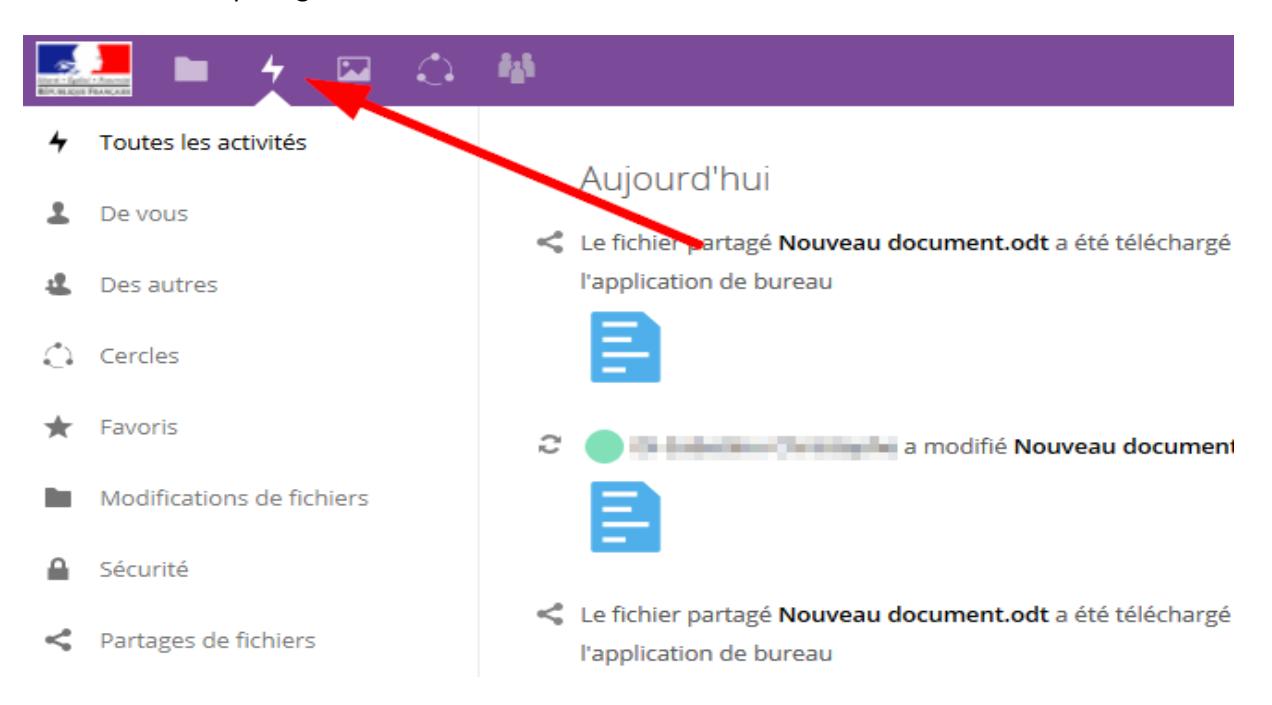

#### Flux RSS

Le flux RSS permet d'être notifié de chaque action, modification ou partage.

Pour activer le flux RSS, aller dans les paramètres puis cocher « Activer les flux RSS ».

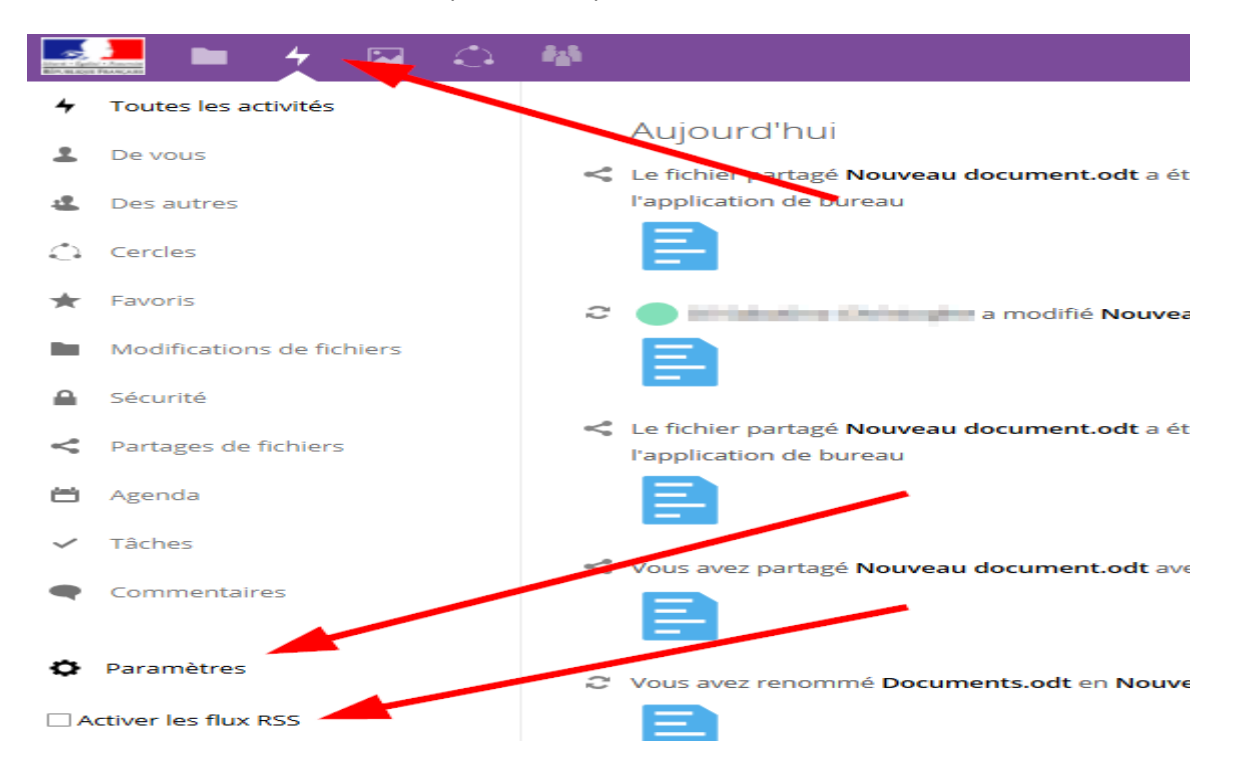

Pour accéder au flux RSS à partir de Thunderbird, consulter la documentation Mozilla mise à disposition à cette adresse : <u>https://support.mozilla.org/fr/kb/comment-s-abonner-aux-flux-de-nouvelles-et-blogs</u>

## L'onglet « Galerie »

L'onglet « Galerie » permet d'afficher les images de manière plus conviviale.

Pour une gestion, un partage ou une diffusion plus poussée de média audio, vidéo ou livre numérique, utiliser <u>Mediacad</u>.

## L'onglet « Cercles »

Chaque utilisateur peut créer des cercles. Cela s'apparente à des groupes. Ils sont utilisés pour faciliter le partage. Si on souhaite partager plusieurs documents avec plusieurs utilisateurs, il suffit de créer un cercle et de partager les documents avec ce cercle. Il est possible de créer plusieurs cercles.

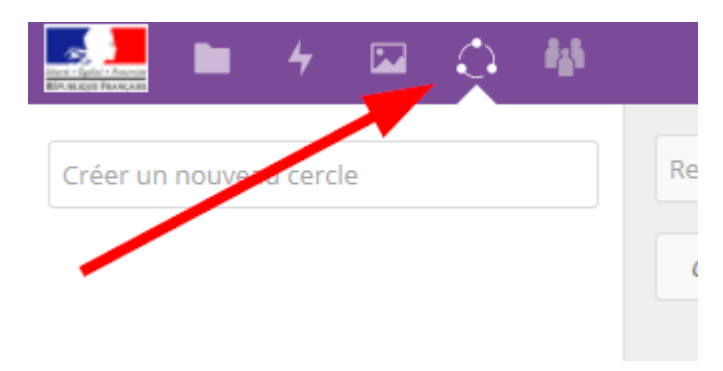

#### **Types de cercle**

#### Il existe deux types de cercle :

<u>- Cercle « Personnel » :</u> Un cercle personnel est une liste d'utilisateurs connus uniquement par le propriétaire. *C'est la bonne option si vous voulez partager de façon récurrente avec la même liste d'utilisateurs locaux.* 

<u>- Cercle « caché » :</u> Un cercle caché est un groupe caché qui peut être vu seulement par ses membres ou par ceux qui connaissent le nom exact du cercle. *Les non-membres ne pourront pas trouver votre cercle caché en utilisant la barre de recherche*.

**IMPORTANT** : il n'est possible de voir et de partager des contenus uniquement avec les cercles dont on est membre.

#### Création d'un cercle

Pour créer un cercle, Il faut saisir le nom et sélectionner le type de cercle (personnel ou caché).

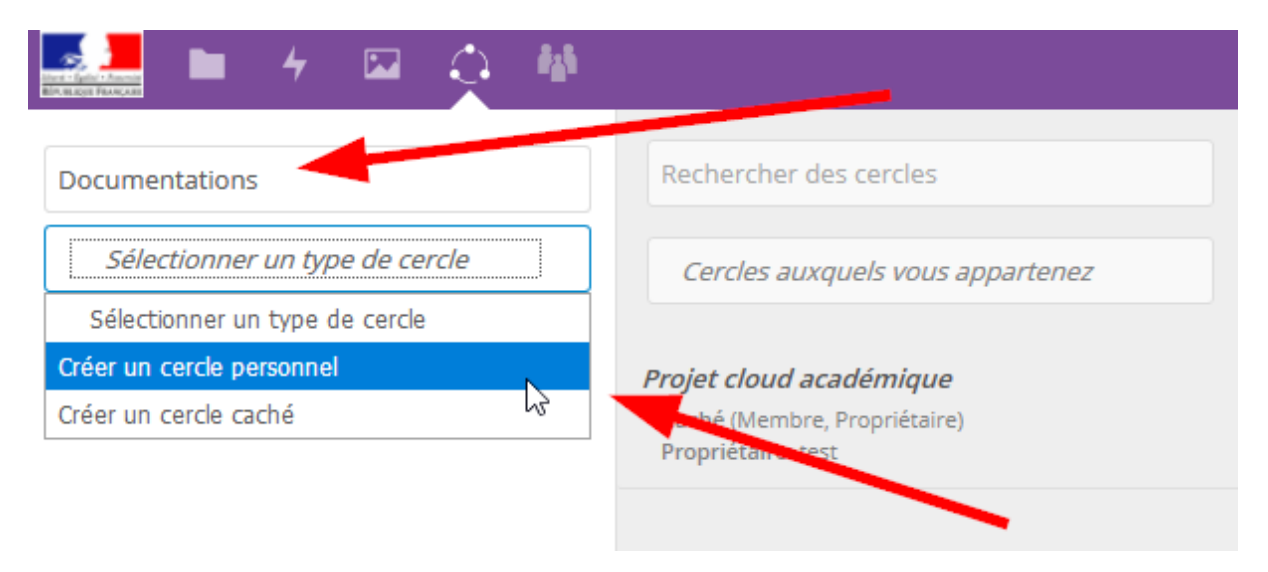

#### **Cercle inscrit**

Il est possible de connaître la liste des cercles dont on est membre. En sélectionnant un cercle, il est possible de connaître le propriétaire et les membres.

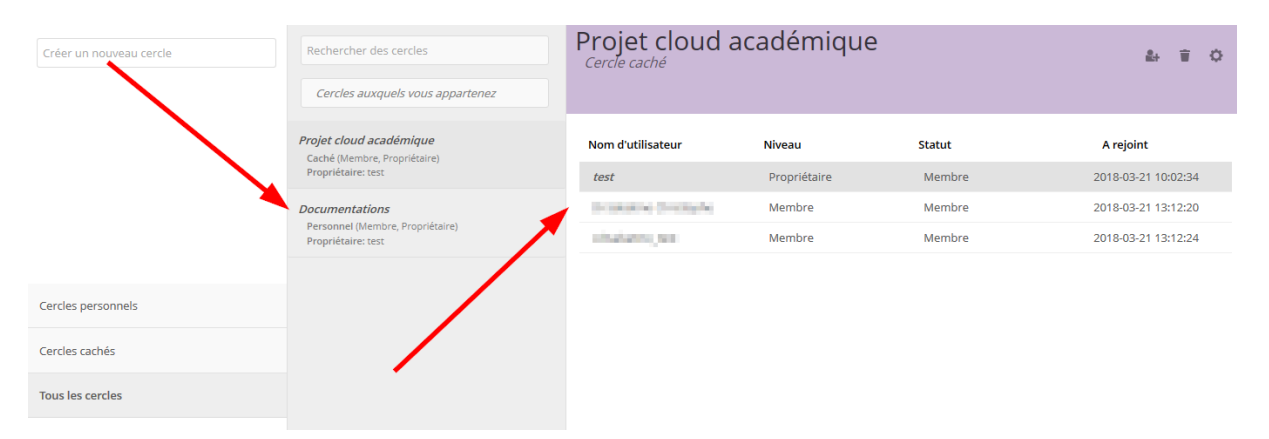

#### Ajouter des utilisateurs à un cercle

Pour ajouter des utilisateurs, sélectionner le cercle et cliquer sur le bouton suivant :

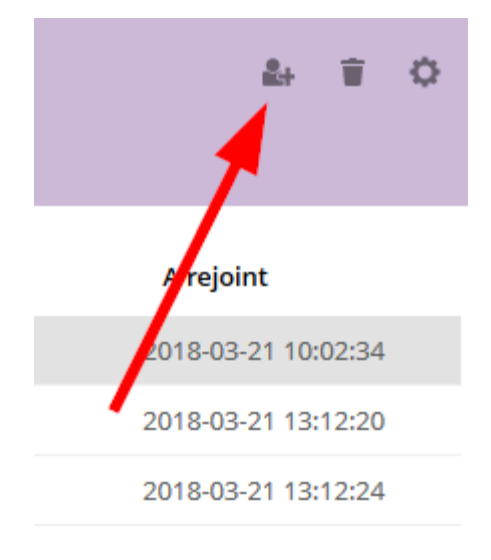

Rechercher ensuite l'utilisateur avec l'identifiant académique (*UID*) ou en saisissant le Nom et Prénom. Il ne faut pas saisir l'adresse mail car cela ne fonctionnera pas.

| Rechercher des cercles                                  | Projet cloud a        | cadémique    | ana)                    | I                   | × |
|---------------------------------------------------------|-----------------------|--------------|-------------------------|---------------------|---|
| Cercles auxquels vous appartenez                        |                       |              | Charlestine Charlestine |                     |   |
|                                                         |                       |              | Utilisateur local       |                     |   |
| Projet cloud académique<br>Caché (Membre, Propriétaire) | Nom d'utilisateur     | Niveau       | and the second second   |                     |   |
| Propriétaire: test                                      | test                  | Propriétaire | Utilisateur local       |                     |   |
| Documentations                                          | Distanting Contaiples | Membre       | Membre                  | 2018-03-21 13:12:20 |   |
| Personnel (Membre, Propriétaire)<br>Propriétaire: test  | - Architekturg, Sonal | Membre       | Membre                  | 2018-03-21 13:12:24 |   |

#### Suppression d'un cercle

Pour supprimer un cercle, le sélectionner et cliquer sur le bouton suivant :

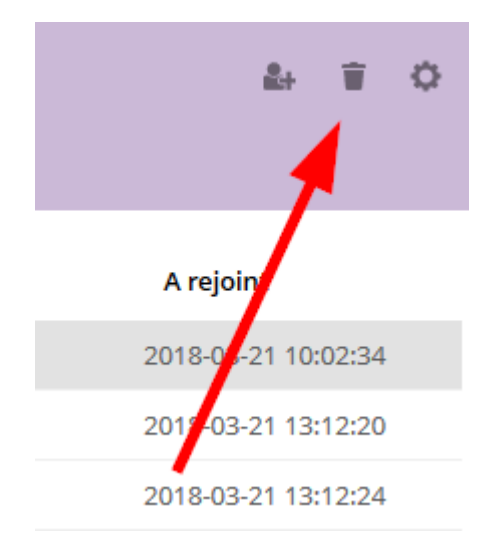

#### Edition d'un cercle

Il est possible de renommer un cercle et d'y ajouter une description en le sélectionnant et en cliquant sur le bouton suivant :

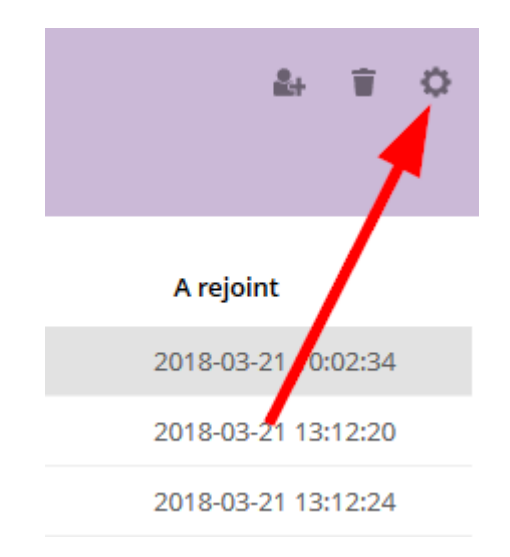

#### Suppression d'un membre

Pour supprimer un membre, sélectionner « Membre » sur la ligne de l'utilisateur concerné et ensuite sur « Exclure ce membre » :

| Nom d'utilisateur         | Niveau       | Statut            | A rejoint           |
|---------------------------|--------------|-------------------|---------------------|
| test                      | Propriétaire | Membre            | 2018-03-21 10:02:34 |
| Strike and a Continue for | Membre       | Membre            | 2018-03-21 13:12:20 |
| constraints, per          | Membre       | Membre            | 2018-03-21 13:12:24 |
|                           |              | Membre            |                     |
|                           |              | Exclure ce membre |                     |

#### Quitter un cercle

Il est possible de quitter un cercle en sélectionnant celui-ci et en cliquant sur :

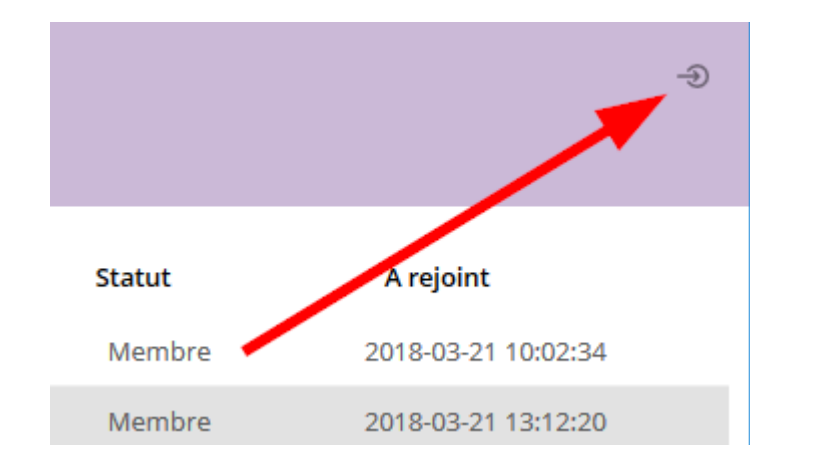

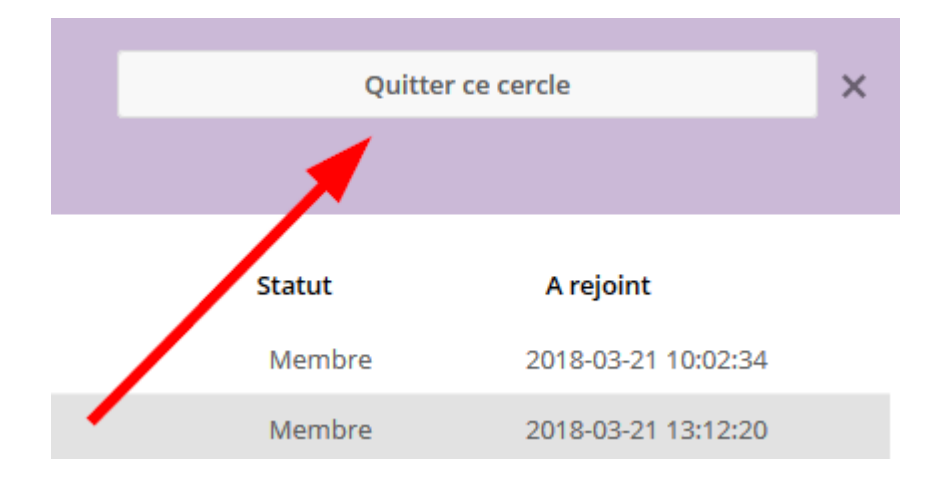

#### Les niveaux

Il est possible d'attribuer des niveaux aux utilisateurs. Pour modifier le niveau d'un membre, sélectionner « Membre » sur la ligne de l'utilisateur concerné et ensuite choisir le niveau souhaité :

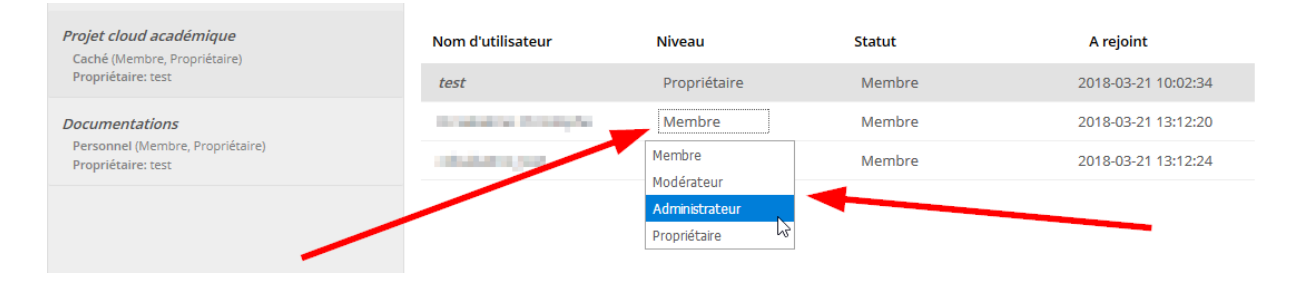

#### Niveaux :

<u>- Membre :</u> L'utilisateur est inscrit au cercle. Permet de partager et recevoir des partages. Aucune action n'est possible sur le cercle. Il est possible de le quitter.

<u>- Modérateur :</u> Le niveau modérateur permet d'attribuer à un utilisateur le droit d'ajouter ou supprimer des autres membres au cercle. Il n'est cependant pas possible pour cet utilisateur de modifier le niveau des utilisateurs.

<u>- Administrateur :</u> Le niveau administrateur permet d'attribuer à un utilisateur le droit d'ajouter ou supprimer des autres membres au cercle. Il est possible pour cet utilisateur de modifier le niveau des utilisateurs. Il ne peut attribuer que les niveaux « Membre » et « Modérateur ».

<u>- Propriétaire :</u> Permet de modifier le propriétaire d'un cercle. Dans ce cas, le propriétaire initial perd la propriété du cercle. Le cercle ne lui appartient donc plus. Il se voit attribuer le niveau « Administrateur » en remplacement.

Par défaut, lorsqu'un utilisateur est ajouté, le niveau « Membre » est automatiquement attribué.

## **Menu personnel**

Le menu disponible dans le coin supérieur droit permet de se déconnecter ou visualiser ses informations personnelles.

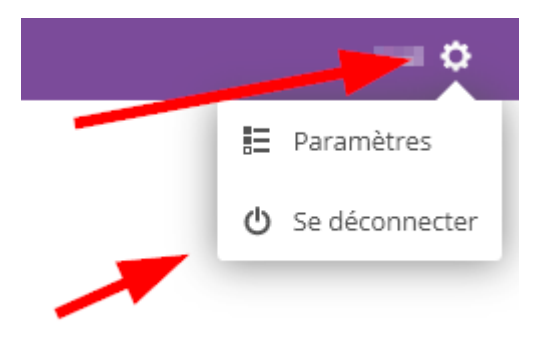

## Quota

Le menu personnel permet de visualiser le quota disponible et gérer sa photo de profil.

Le quota est consommé uniquement avec les documents personnels déposés. Les documents partagés par les autres utilisateurs ne consomment pas le quota.

Avec les outils de synchronisation, le quota est géré de la même manière.

| Vous utilisez 34 KB sur 2.6 G | B (0 %)             |                                                    |
|-------------------------------|---------------------|----------------------------------------------------|
| Photo de profil               | Nom complet<br>test | Adresse e-mail<br>Aucune adresse e-mail configurée |
| Τ                             |                     |                                                    |
| <b>±</b>                      |                     |                                                    |
| png ou jpg, max. 20 Mo        |                     |                                                    |

# Réglage d'activité : mail et flux RSS

Le réglage d'activité permet de définir quelle action est envoyée et par quel moyen (mail ou flux RSS).

|   | Personnel                  |                                           |                                                                                                    |
|---|----------------------------|-------------------------------------------|----------------------------------------------------------------------------------------------------|
|   |                            | Activité                                  |                                                                                                    |
| i | Informations personnelles  | Choisissez les activit                    | tés por resquelles vous souhaitez obtenir une notification par e-mail et que vous voulez voir apparaître dans le flux d'activité. |
|   | Sécurité                   | Courriel F                                | Flux                                                                                                    |
| ~ |                            |                                           | Un nouveau fichier ou répertoire a été créé                                                                                       |
| Q | Paramétres supplémentaires |                                           | Un fichier ou dossier a été modifié ou renommé                                                                                    |
|   | 4                          |                                           | Limiter les notifications à ce qui concerne la création et la<br>modification de vos fichiers favoris (Flux uniquement)           |
|   | Γ                          |                                           | Un fichier ou un répertoire a été supprimé                                                                                        |
|   |                            |                                           | Un fichier ou un répertoire a été restauré                                                                                        |
|   |                            |                                           | Un fichier a été ajouté ou retiré de vos favoris                                                                                  |
|   |                            | <b>~</b>                                  | Un fichier ou un répertoire a été partagé                                                                                         |
|   |                            |                                           | Un fichier ou un répertoire a été partagé depuis un autre     serveur                                                             |
|   |                            |                                           | Un fichier ou un dossier partagé par mail ou par lien public a<br>été téléchargé                                                  |
|   | 1                          |                                           | Un fichier ou dossier partagé a été téléchargé                                                                                    |
|   |                            |                                           | ✓ Un agenda a été modifié                                                                                                    |
|   |                            |                                           | Un événement de l'agenda a été modifié                                                                                            |
|   |                            |                                           | Une liste de tâches de l'agenda a été modifiée                                                                                    |
|   |                            | <b>~</b>                                  | Commentaires sur les fichiers                                                                                                    |
|   |                            |                                           | Les étiquettes collaboratives pour un fichier ont été<br>modifiées                                                                |
|   |                            |                                           | Sur les évènements se passant dans un Cercle dont vous êtes membre                                                                |
|   |                            |                                           | Tous les évènements importants dans un Cercle que vous modérez                                                                    |
|   |                            | Lister vos propre 🗋 M'informer de m       | es actions dans le flux<br>nes propres actions par courriel                                                                       |
|   |                            | Vous devez configu<br>Envoyer des courrie | urer une adresse de courriel pour prouverecevoir des notifications par courriel.<br>els : Toutes les heures 🔹                     |
|   |                            |                                           |                                                                                                    |

## Perte du mot de passe

La perte du mot de passe et sa restauration peuvent être faite sur le cloud académique uniquement pour les comptes utilisateurs extérieurs.

**IMPORTANT** : pour les utilisateurs qui se connectent avec les identifiants académiques (*ceux utilisés pour la boite mail*), il est inutile d'utiliser ce processus de réinitialisation du mot de passe. L'accès au cloud académique se fait par le <u>PIA</u>.

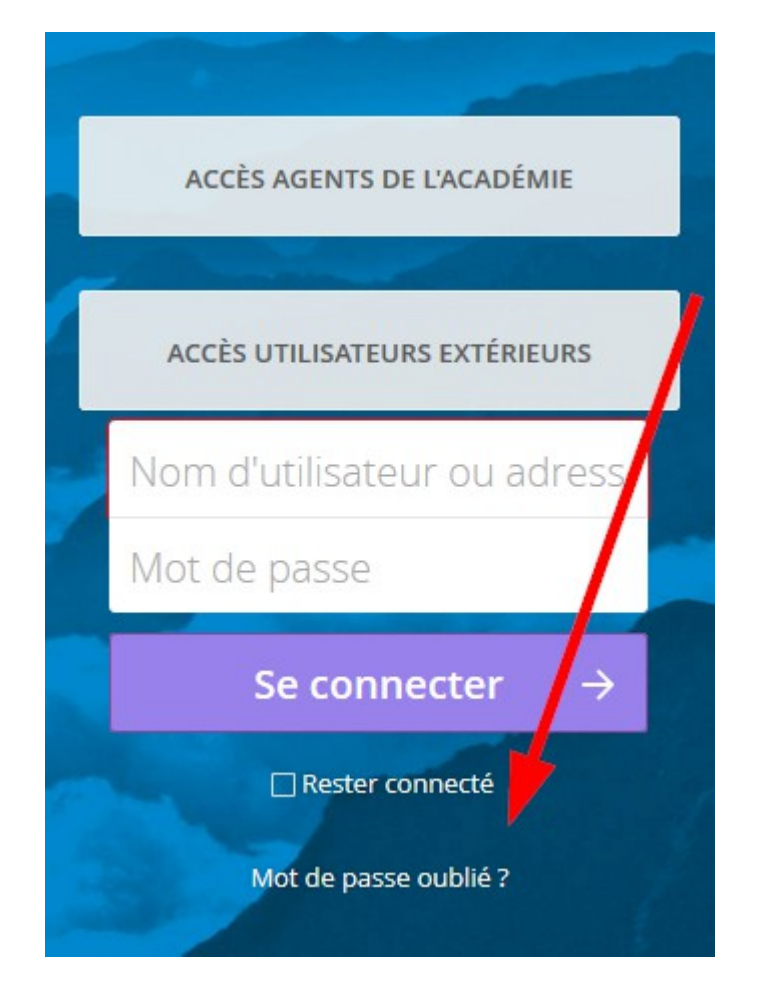

Cliquer sur le lien « Mot de passe incorrect. Réinitialiser ? »

Si l'adresse mail est renseignée, un mail est envoyé à l'utilisateur. Dans ce mail une adresse de réinitialisation est disponible. Il suffit de la suivre.

Si le lien a été sélectionné par erreur, ignorer le mail reçu.

## **Application externe**

Pour faire fonctionner une application externe, il faut définir un mot de passe qui sera utilisé uniquement par celle-ci.

Pour définir un mot de passe d'application, il faut se rendre dans le menu en haut à droite « Paramètres » puis l'onglet à gauche « Sécurité ».

Il faudra créer un mot de passe par application (téléphone, tablette, PC du Rectorat, PC du domicile).

Il se peut qu'une erreur de création du mot de passe apparaisse. Dans ce cas, il est nécessaire de se déconnecter et se reconnecter du cloud.

|   | <b>b</b> 4 🖂 :                        | <u>с</u> | f <sub>4</sub> 1                                                                                                    |                                                                              |
|---|---------------------------------------|----------|----------------------------------------------------------------------------------------------------|------------------------------------------------------------------------------|
| i | Personnel<br>nformations personnelles |          | Securité<br>Il se peut qu'une erreur de création du mot de passe apparaisse.<br>Clients web, desktop et mobiles actuellement connectés sur votre compt | Dans ce cas, il est nécessaire de se déconnecter et se reconnecter du cloud. |
| ¢ | Paramètres supplémentaires            |          | Appareil                                                                                                    | Dernière activité                                                            |
|   |                                       |          | Cette session                                                                                                    | il y a une minute                                                            |
|   |                                       |          | PC Rectorat                                                                                                    | il y a une minute                                                            |
|   |                                       |          | Firefox 59 - Windows                                                                                                    | il y a 3 heure                                                               |
|   |                                       |          | Nom de l'applicatio Créer un nouveau mot de passe d'application                                                                                        |                                                                              |

Pour révoquer un mot de passe, cliquer, cliquer sur « ... » du mot de passe souhaité, et ensuite cliquer sur « Révoquer ».

| Appareil                                | Dernière activité                             |
|-----------------------------------------|-----------------------------------------------|
| Cette session                           | il y a une minute                             |
| PC Rectorat                             | il y a une minute 🚥                           |
| Firefox 59 - Windows                    | Autoriser l'accès au gestionnaire de fichiers |
| Nom de l'applicatio Créer un nouveau mo | 🖥 Révoquer                                    |

## **Connecter un lecteur réseau sous Windows**

Définir au préalable un nouveau mot de passe comme décrit ci-dessus pour cette connexion

| Appareil             |                                             | Dernière activité |
|----------------------|---------------------------------------------|-------------------|
| Cette session        |                                             | il y a 7 minuter  |
| Firefox 59 - Vandows |                                             | iva 3 heures 🚥    |
| PC Rectorat          | Créer un nouveau mot de passe d'application |                   |

Copier le mot de passe et cliquer sur le bouton « Terminé »

Attention ! Le mot de passe ne peut pas être récupéré une fois cliquer sur « terminé ». Si le mot de passe est perdu, il faut recommencer la procédure et donc changer de mot de passe.

| Appareil                                     | Dernière activité                                        |                                                                                  |
|----------------------------------------------|----------------------------------------------------------|----------------------------------------------------------------------------------|
| PC Rectorat                                  | dans quelques secondes •••                               |                                                                                  |
| Cette session                                | il y a 7 minutes                                         |                                                                                  |
| Firefox 59 - Windows                         | il y a 3 heurer                                          |                                                                                  |
| Utilisez les informations d'identification c | i-dessous pour configurer votre application ou oppareil. | Pour des raisons de sécurité, ce mot de passe ne sera affiché qu'une seule fois. |
| Nom d'utilisateur                            | The R                                                    |                                                                                  |
| Mot de passe des utilisateurs extérieurs     | Term                                                     | iné                                                                              |

Sous Windows, cliquer sur le bouton « Démarrer » puis « Ordinateur ».

Choisir ensuite « Connecter un lecteur réseau » :

| 🔿 🗢 💌 🕨 Ordinateur 🕨                        |                                                                                                   | <b>▼ ∮</b> Re |
|---------------------------------------------|---------------------------------------------------------------------------------------------------|---------------|
| Organiser 🔻 Propriétés système              | Désinstaller ou modifier un program Connecter un lecteur réseau Ouvrir le Panneau de configuratio | n             |
| 🔆 Favoris                                   | Disques durs (1)                                                                                  |               |
| Bureau Emplacements récents Téléchargements | Windows (C:)<br>264 Go libres sur 380 Go                                                          |               |

Dans le champ « Lecteur », sélectionner une lettre à attribuer au nouveau lecteur réseau.

Dans le champ « Dossier », saisir l'adresse suivante :

https://cloud-aca.ac-besancon.fr/remote.php/webdav

Cocher les deux cases :

- « Se connecter à l'ouverture de session »
- « Se connecter à l'aide d'informations d'identification différentes »

Puis cliquer sur le bouton « Terminer ».

| G | 🧟 Connecto      | er un lecteur réseau                                                             |
|---|-----------------|----------------------------------------------------------------------------------|
|   | À quel do       | ssier réseau voulez-vous vous connecter ?                                        |
|   | Spécifiez la le | ettre désignant le lecteur et l'acossier auxquels vous souhaitez vous onnecter : |
|   | Lecteur :       | Z:                                                                               |
|   | Dossier :       | https://cloud-aca.ac-besancon.fr/remote.php/web 🔻 Parcourir                      |
|   |                 | Exemple : \\serveur\partage                                                      |
|   |                 | Se reconnecter à l'ouverture de session                                          |
|   |                 | Se connecter à l'aide d'informations d'identification différentes                |
|   | -               | Se connecter à un site Web permettant de stocker des documents et des images.    |
|   | -               |                                                                                  |
|   |                 |                                                                                  |
|   |                 |                                                                                  |
|   |                 |                                                                                  |
|   |                 | Terminer Annuler                                                                 |

Saisir le nom d'utilisateur et le mot de passe créé dans le cloud académique dans l'étape précédente et cocher la case « Mémoriser ces informations »

| fentative de connexio       | n à                                                | bday en cours |                  |
|-----------------------------|----------------------------------------------------|---------------|------------------|
| nips,) cloud scale          | Annuler                                            | naitez        | vous connecter : |
| Sécurité de Wind            | lows                                               |               | ×                |
| Connect to<br>Connecting to | o cloud-aca.ac-besanc<br>o cloud-aca.ac-besancourr | n.fr          |                  |
|                             | test                                               |               |                  |
|                             | Mémoriser ces inform                               | ations        | ies images.      |
|                             |                                                    |               |                  |

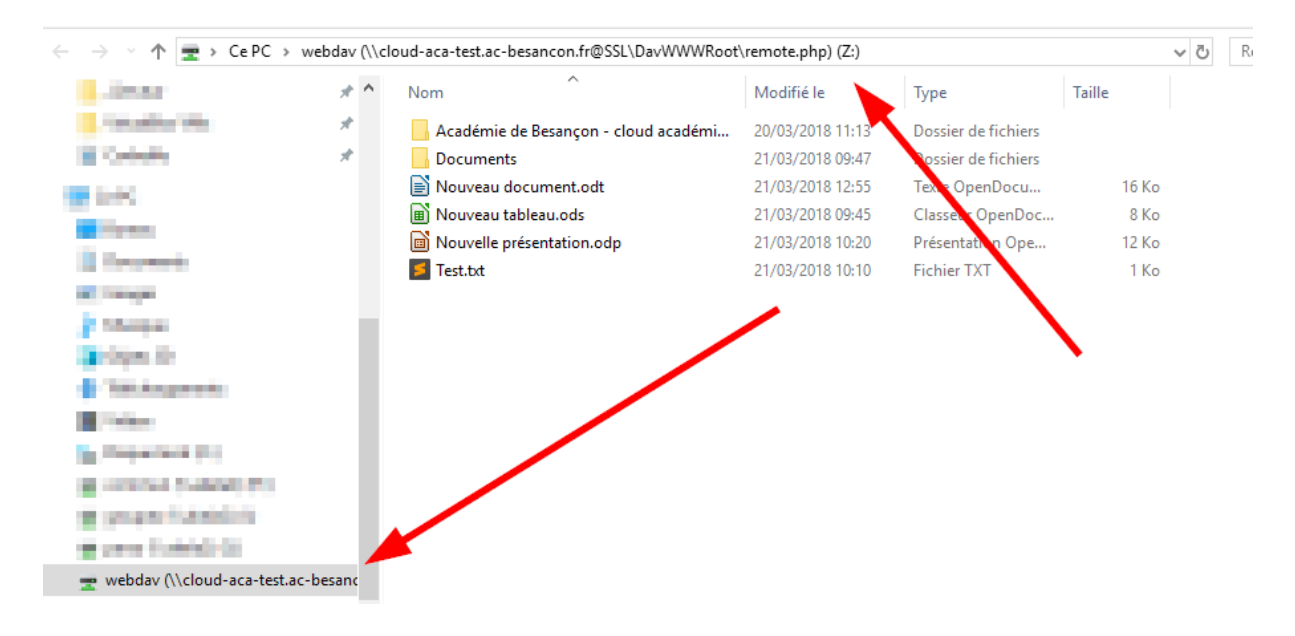

Si le processus à fonctionner, une nouvelle fenêtre s'ouvre :

Lorsque le lecteur réseau est créé, il est disponible dans le menu « Ordinateur » ou « Ce PC » :

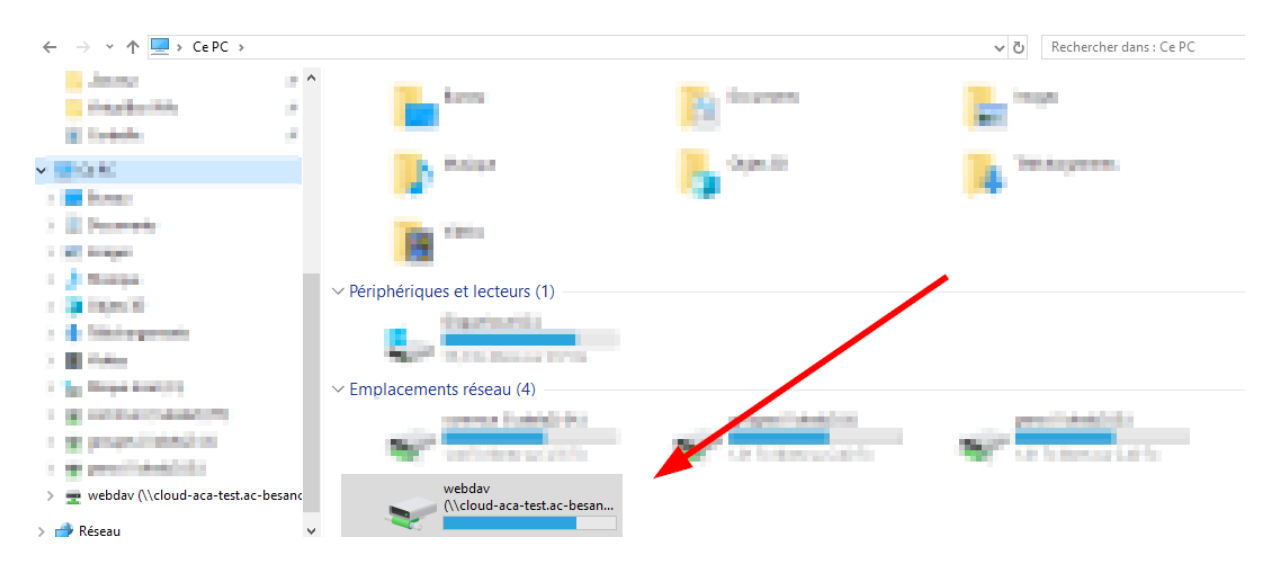

#### Erreur : Windows ne peut accéder à https://cloud-aca.ac-besancon.fr/...

Si Windows donne cette erreur, c'est que le service « Web Client » n'est pas démarré. Pour ce faire, il faut ouvrir le menu démarrer et rechercher « Services » pour lancer l'application éponyme. Dans la liste, trouver le service « Web Client », puis avec un clic droit « Démarrer » pour le lancer.

|                                                                                                    | 63                                                                                                    |
|----------------------------------------------------------------------------------------------------|----------------------------------------------------------------------------------------------------|
| Fichier Action Affichage ?                                                                                                    |                                                                                                    |
|                                                                                                    |                                                                                                    |
| Services (local)                                                                                                    |                                                                                                    |
| Agent de protection d'accès réseau Nom Description État Type de démarrage Ou                                                                                                    | vrir ur 🔺                                                                                                    |
| Démarrer le service       Gés uperfétch       Gère et amé       Dém       Automatique       Systeme d'événe         Description :       Gés ystème d'événe       Le service       Manuel       Ser         Le service Agent de protection d'accès réseau (NAP) recueille et gire       Gés ystème d'événe       Le service       Manuel       Ser         d'accès réseau (NAP) recueille et gire       Gés ystème de fichier       Fournit la te       Manuel       Ser         ordinateurs clients d'un réseau. Les informations recueillies par l'agent       Ges Temps Windows       Conserve la       Dém       Automatique       Sys         NAP sont utilisées pour s'assurer que l'ordinateur client possède les logiciels et paramètres nécessaires. Si un ordinateur client n'est pas configuration soit mise à jour. Selon la configuration soit mise à jour. Selon la configuration soit mise | tème<br>vice lc<br>tème<br>vice rr<br>vice rr<br>vice lc<br>tème<br>tème<br>tème<br>tème<br>vice lc<br>tème<br>tème<br>tème<br>tème<br>tème |
| utilisateurs puissent rapidement<br>disposer à nouveau d'un accès réseau<br>complet sans souri à mettre à jour<br>leur ordinateur manuellement.<br>Givindows Live ID S Permet l'aut Dém Automatique Sys<br>Givindows Search<br>Givindows Live ID S Permet l'aut Dém Automatique (débu Sys<br>Givindows Live ID S Permet l'aut Dém Automatique (débu Sys<br>Givindows Live ID S Permet l'aut Dém Automatique (débu Sys                                                                                                    | tème<br>tème<br>tème                                                                                                    |
| Étendu (Standard /                                                                                                    | r                                                                                                    |

Pour qu'il se démarre automatiquement, faire un clic-droit « Propriétés » et sélectionner « Automatique » pour le type de démarrage.

| Propriétés de WebClient (Ordinateur local)                                                                           | 3 |
|----------------------------------------------------------------------------------------------------|---|
| Général Connexion Récupération Dépendances                                                                           | _ |
| Nom du service : WebClient                                                                                           |   |
| Nom complet : WebClient                                                                                              |   |
| Description : Permet à un programme fonctionnant sous Windows de créer, modifier et accéder à des fichiers Internet. |   |
| Chemin d'accès des fichiers exécutables :<br>C:\windows\system32\sychost exe_k LocalService                          |   |
| Type de démanage : Automatique                                                                                       | > |
| Obtenir de l'aide pour configurer les options de demarrage des services,                                             |   |
| État du service : Arrêté                                                                                             |   |
| Démarrer Arrêter Suspendre Regrendre                                                                                 |   |
| Vous pouvez spécifier les paramètres qui s'appliquent au démarrage du<br>service.                                    |   |
| Para <u>m</u> ètres de démarrage :                                                                                   |   |
|                                                                                                    |   |
|                                                                                                    |   |
| OK Annuler Appliquer                                                                                                 |   |

## Application de synchronisation sur tablette et téléphone Android

Il faut au préalable créer un mot de passe d'application et conserver le mot de passe, puis cliquer sur « terminé ».

| Appareil                                     | Dernière activité                                        |                                                                                  |
|----------------------------------------------|----------------------------------------------------------|----------------------------------------------------------------------------------|
| Téléphone                                    | dans quelques secondes ••••                              |                                                                                  |
| Cette session                                | À l'instant                                              |                                                                                  |
| webdav                                       | il y a 2 minutes 🚥                                       |                                                                                  |
| PC Rectorat                                  | il y a 13 minutes 🚥                                      |                                                                                  |
| Firefox 59 - Windows                         | il y a 3 heures 🚥                                        |                                                                                  |
| Utilisez les internations d'identification c | i-dessous pour configurer votre application ou appareil. | Pour des raisone de sécurité, ce mot de passe ne sera affiché qu'une seule fois. |
| Nom d'utilisateur                            | - 000 mil                                                |                                                                                  |
| Mot de passe des utilisateurs extérieurs     |                                                          | né                                                                               |

L'application pour tablette et téléphone Android est « Nextcloud », téléchargeable sur le Play Store ou en utilisant ce lien :

#### https://play.google.com/store/apps/details?id=com.nextcloud.client&hl=fr

Lancer l'application « Nextcloud ». Dans le champ « Adresse du serveur », renseigner l'adresse <u>https://cloud-aca.ac-besancon.fr</u> puis dans les champs « Nom d'utilisateur » et « Mot de passe », saisir le nom d'utilisateur et le mot de passe créé dans le cloud académique précédemment.

|              | 🛱 🗟 🖍 🗎 🖂              |
|--------------|------------------------|
|              |                        |
|              |                        |
|              |                        |
|              |                        |
|              |                        |
|              |                        |
|              | nveur https://         |
| https://ol   | oud-aca ac-besancon t  |
|              |                        |
| Connexi      | on sécurisée établie   |
|              |                        |
| test         |                        |
| Mot de passe |                        |
| •••••        |                        |
|              |                        |
|              |                        |
|              | CONNECTER              |
|              |                        |
| NO           | UVEAU DANS NEXTCLOUD ? |
|              |                        |
|              |                        |
|              |                        |

Ensuite, il faut autoriser l'application à accéder à certains contenus en cliquant sur le bouton « Autoriser » :

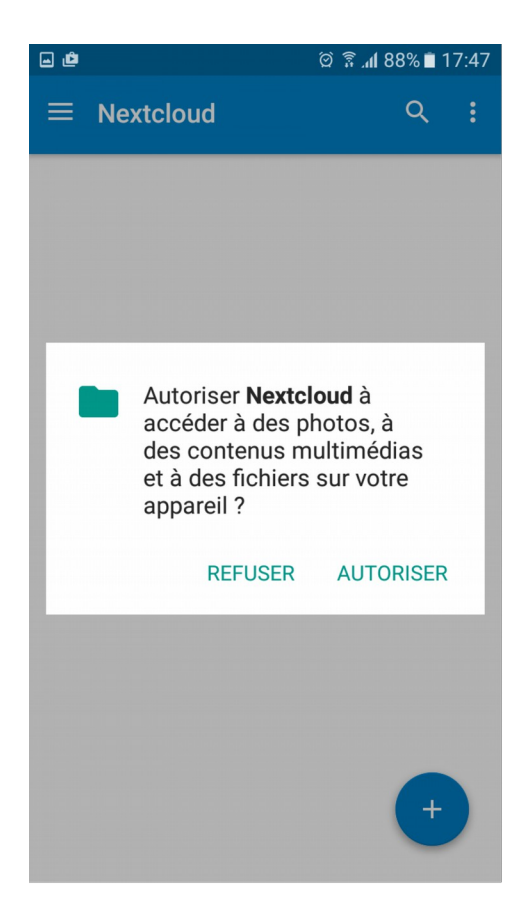